## Anleitung zum Cambridge Fernzugriff mit EduID

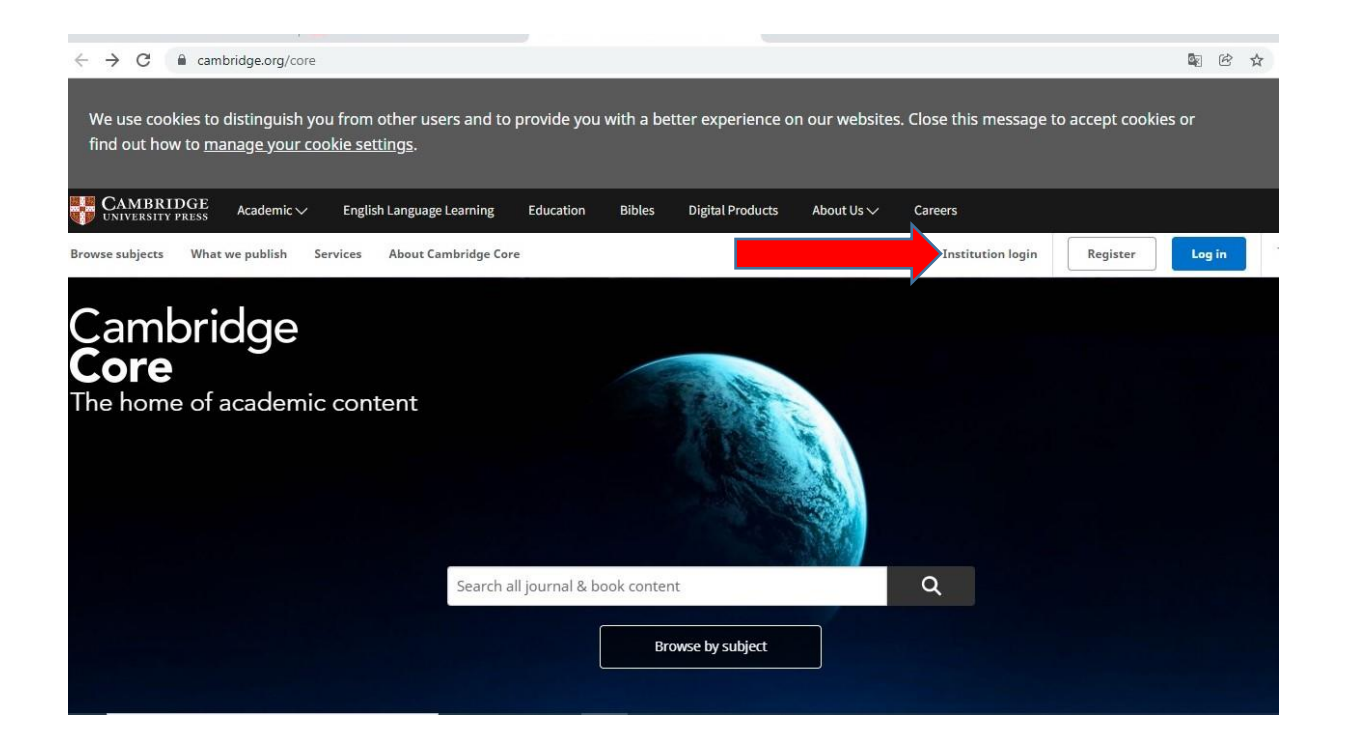

## Auf der Anbieterseite Cambridge klicken Sie bitte auf "Institution login"

oder alternativ klicken Sie auf "Log in" und dann "Log in via Shibboleth or Athens".

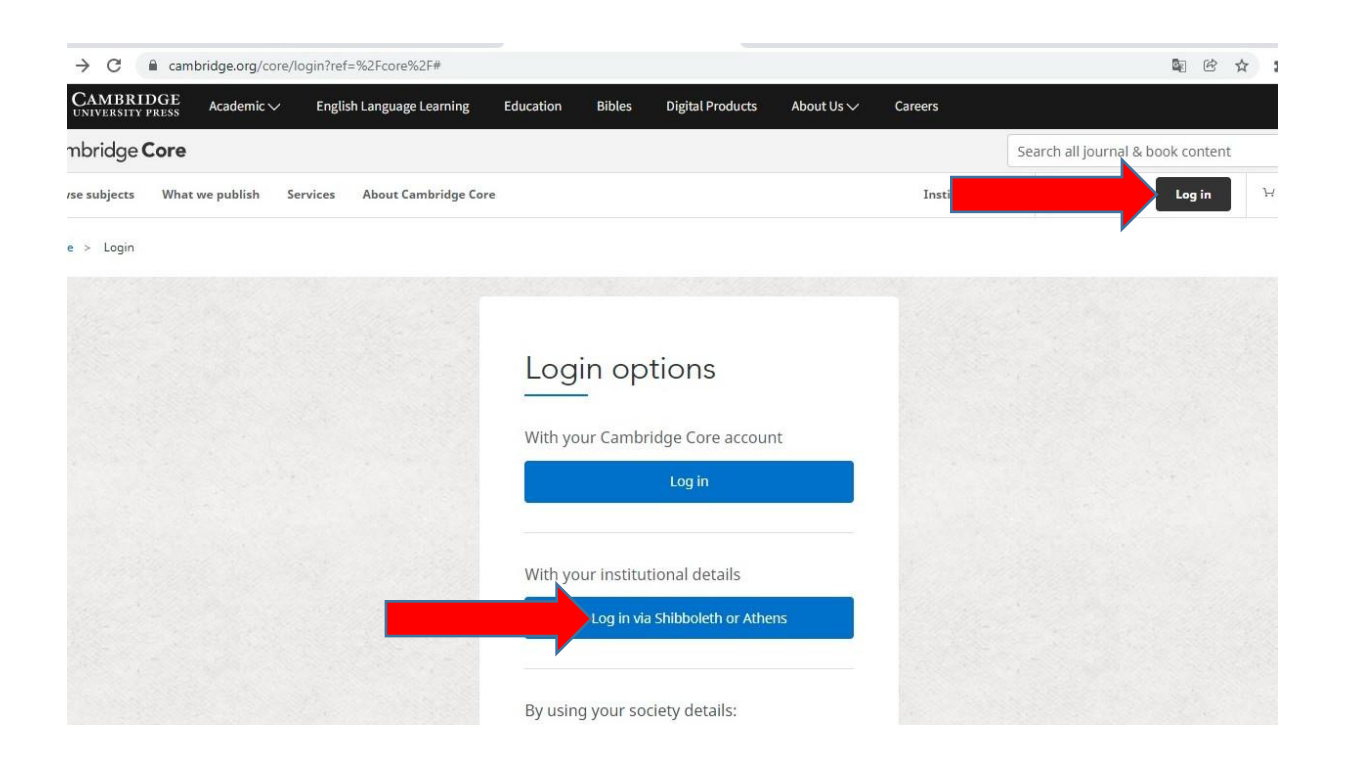

Unter "Select an identity provider" wählen Sie die Hungary/Hungarian Research and Education Federation und die Andrássy Universität Budapest aus.

| $\leftarrow$ $\rightarrow$ C $\square$ shibboleth-discovery.cambridge.org/d                                                                                                    | liscovery/WAYF?entityID=https%3A%2F%2Fshibboleth.cambridge.org%2Fshibboleth-sp&returnX=https%3A%2F%2Fshibboleth.ca 😢                                                                      |
|----------------------------------------------------------------------------------------------------|----------------------------------------------------------------------------------------------------|
| Cambridge University Press<br>advances learning, knowledge and<br>research worldwide                                                                                                    | BRIDGE<br>sity press                                                                                                    |
| Select an identity provider                                                                                                    |                                                                                                    |
| If you are an OpenAthens user, please proceed to the <u>OpenAth</u><br>Otherwise, select an identity provider.<br>The Service you are trying to reach requires that you authentic<br>On choose from a list:               | ens Login page.<br>ate with your home organization, enter the name below.                                                                                                    |
| Federation Canada/Canadian Access Federation China/CAS Access Federation China/CAS Access Federation China/CAS Access Federation                                                                                          | Organization<br>Agräftudományi Kutatókozpont<br>Andrássy Gyula Budapesti Német Nyelvű Egyetem<br>Apor Vilmos Katolikus Főiskola                                                           |
| Czech Republic/Czech Reademic reentity Federation<br>Denmark/Danish Federation<br>France/French Federation<br>Germany/German Federation<br>Hungary/Hungarian Research And Education Federation<br>India/Indian Federation | Budapesit Corvinus Egyetem<br>Budapesit Mérzpoltan Egyetem<br>Bolasészettudományi Kutatóközpont<br>Csillagászati és Földtudományi Kutatóközpont<br>Debreceni Egyetem<br>Debreceni Egyetem |
| Select Remember for session V                                                                                                    |                                                                                                    |
| Search by keyword: Search No provider was found that matches your search criteria                                                                                                    | , please try again.                                                                                                    |

Vom Anbieter werden Sie auf den Authentifizierungsserver (beginnend mit <u>https://idp-aub.etn.hu</u>) umgeleitet – Loggen Sie sich hier mit Ihren **ETN-Zugangsdaten** ein.

| ETN-AUB Felhasználónév és jelszó                                                                                                    |                                                                        |
|----------------------------------------------------------------------------------------------------|------------------------------------------------------------------------|
| Afrikaans   Català   Čeština   Dansk   Deutsch   ɛλλղνικά   English   Español   eesti keel   Euskara   Suomeksi   Français   רת<br>Indonesia   Italiano   日本語   Lëtzebuergesch   Lietuvių kalba   Latviešu   Nederlands   Nynorsk   Bokmål   Język polski   Port<br>Românește   русский язык   Sámegiella   Slovenščina   Srpski   Svenska   Türkçe   isiXhosa   简体中文   繁體中文   IsiZulu | ענ   Hrvatski   <b>Magyar  </b> Bahasa<br>uguês   Português brasileiro |
| $\textbf{ETN-AUB} \rightarrow \textbf{Nomos eLibrary}$                                                                                                    |                                                                        |
| Felhasználónév és jelszó                                                                                                    |                                                                        |
| Ez a szolgáltatás megköveteli, hogy azonosítsa magát. Kérjük, adja meg felhasználónevét és jelszavát az alábbi űrlapon.                                                                                                    |                                                                        |
| Relhasználónév max.mustermann@andrassy                                                                                                    |                                                                        |
| Jelszó Beielentkezés                                                                                                    |                                                                        |
| Segítség! Elfelejtettem a jelszavam.                                                                                                    |                                                                        |
| Ajaji - Felhasználói neve és jelszava nélkül nem tudja azonosítani magát, így nem férhet hozzá a szolgáltatáshoz. Biztosan                                                                                                    | van valaki, aki tud önnek                                              |

Jetzt sind Sie über die Andrássy Universität eingeloggt, um die lizenzierten Datenbanken auch Off-Campus zu erreichen:

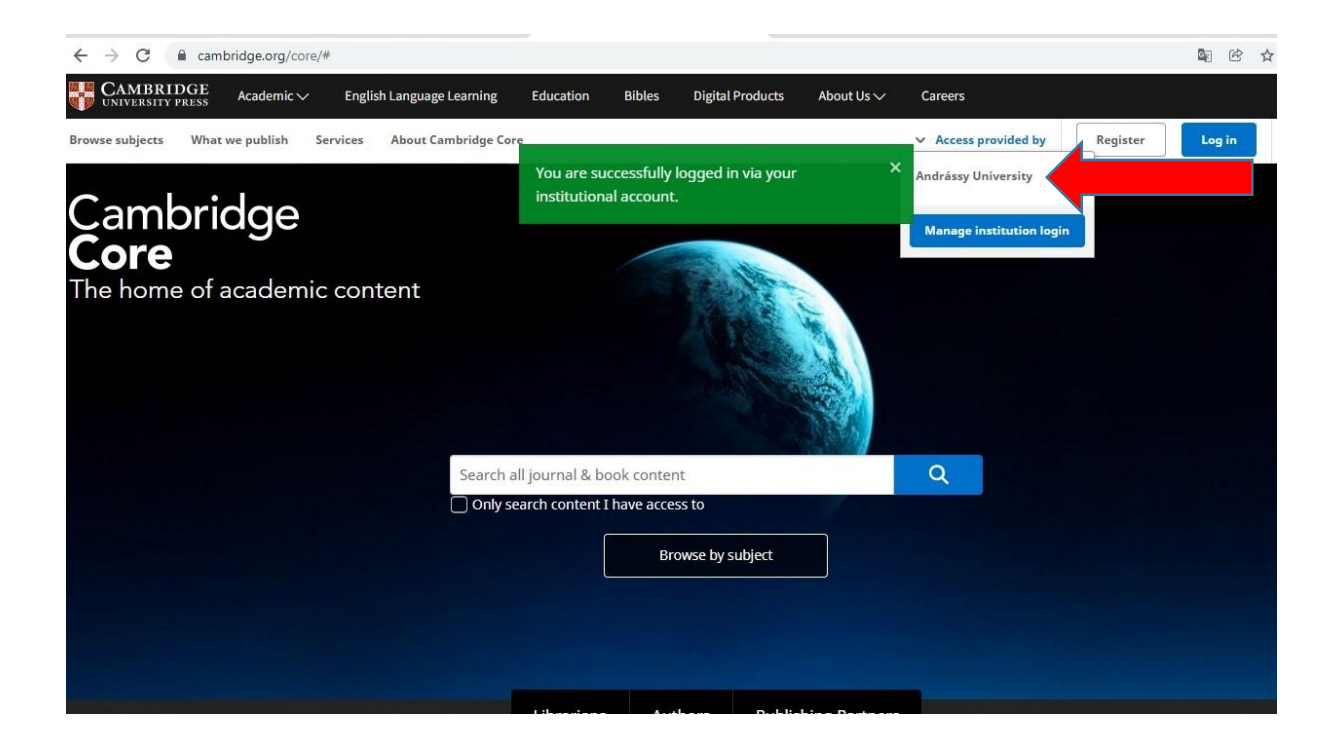

**EdulD** funktioniert bei den verschiedenen Anbietern, ohne dass ein nochmaliges Log-in erforderlich ist (sog. *web-based Single-Sign-On-Verfahren*). Es genügt die Auswahl der jeweiligen Einrichtung (Andrássy Universität), grundsätzlich wird das Passwort nicht bei jedem Verlag nochmals gefragt.

Weitere Informationen zu EduID finden Sie hier.